## Come inviare una nuova Comunicazione libera (Educatori)

## Descrizione

Gli educatori posso comunicare con Familiare e Amministratore/Coordinatore tramite la funzione Comunicazioni->Nuova comunicazione.

| <b>∢</b> ≧ △ eəsy <b>nido</b> | Ciao Arianna                                 |                             |
|-------------------------------|----------------------------------------------|-----------------------------|
| 🔁 Bacheca                     | Comunicazioni - Invia nuova comunicazione    |                             |
|                               | Impostazioni                                 | Abilita risposte            |
| Nuova Comunicazione           | Tipo di comunicazione                        | Comunicazione Libera        |
| Bambini                       | Inserisci manualmente gli educatori          | Invia a tutti gli educatori |
|                               |                                              |                             |
| 6 Foto                        | Inserisci manualmente i familiari            | Invia a tutti i familiari   |
|                               |                                              |                             |
|                               | Oggetto della comunicazione (obbligatorio)   |                             |
|                               | Contenuto della comunicazione (obbligatorio) |                             |
|                               |                                              |                             |
|                               |                                              |                             |

Per prima cosa è possibile impostare 2 opzioni:

**Abilita risposte** – Di default è abilitata, deselezionandola consente di evitare che i destinatari della comunicazioni vi possano rispondere. E' utilizzabile in casi di comunicazioni unilaterali a tutti i familiare per evitare un eccesso di risposte o per evitare risposte di gruppo.

**Abilita allegati** – Di default è abilitata e consente di allegare file alla comunicazioni (anche in risposta). Deselezionandola si impedisce tale opzione.

**Tipo di Comunizione** – esistono 3 diversi tipi di comunicazion:

La "Comunicazione Libera" (quella di cui ci stiamo occupando in questo articolo) consente di inviare testo libero inseribile manualmente.

"Dotazioni" - consente di fare richieste relative alle dotazioni richiamando del testo pre-compilato

"Altre Comunicazioni" – consente di inviare un testo pre-compilato richiamandolo da una lista creata dall'amministratore.

E' possibile inviare le comunicazioni a uno o più educatori educatori e/o all'amministratore

| sci manualmente gli educatori | Invia a tutti gli educatori                            |
|-------------------------------|--------------------------------------------------------|
|                               |                                                        |
| sa Cariddio                   |                                                        |
| Cata                          |                                                        |
| Edu                           |                                                        |
| a Grassini                    |                                                        |
| esco Marin                    |                                                        |
|                               | sa Cariddio<br>Cata<br>Edu<br>a Grassini<br>esco Marin |

E ovviamente ai familiari selezionandoli o uno ad uno manualmente, spuntando la casellina accanto a "invia a tutti i familiari"

| Inserisci manualmente i familiari | Invia a tutti i familiari |
|-----------------------------------|---------------------------|
|                                   |                           |
| Silvia Bernocchi                  |                           |
| Paolo De Luca                     |                           |
| Giorgia Del Rio                   |                           |
| Barbara Di Giove                  |                           |
| Roberto Fiore                     |                           |

o con il classico metodo di selezione per sezioni

 \* Asilo Piccoli
 Seleziona tutte le sezioni

 Asilo Piccoli
 Image: Constrained of the secion of the secion of the secience of the secience of the secince of the secience of the secience of the secience of

Fabia

De Luca

Tutti i Familiari

Tutti i Familiari

Tutti i Familiari

Tutti i Familiari

Tutti i l

¥

Infine è richiesto l'inserimento di un oggetto per la comunicazione e naturalmente del testo.

V

Giorgio Cattaneo

| Oggetto della comunicazione (obbligatorio)   |  |
|----------------------------------------------|--|
| Contenuto della comunicazione (obbligatorio) |  |
|                                              |  |
|                                              |  |
|                                              |  |
|                                              |  |

per aggiungere un allegato cliccate sulla scritta blu "Aggiungi Allegato + "